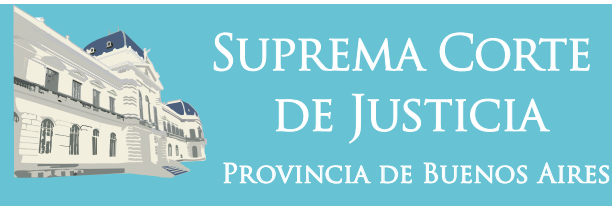

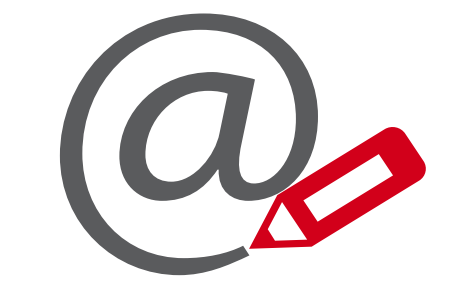

### Presentaciones Electrónicas

# Versión 5.0

Instalación complemento SETCCE

windows

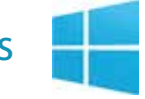

Subsecretaría de Tecnología Informática www.scba.gov.ar **1-** Ingresar con certificado en https://notificaciones.scba.gov.ar e ir a "Nueva Presentación"

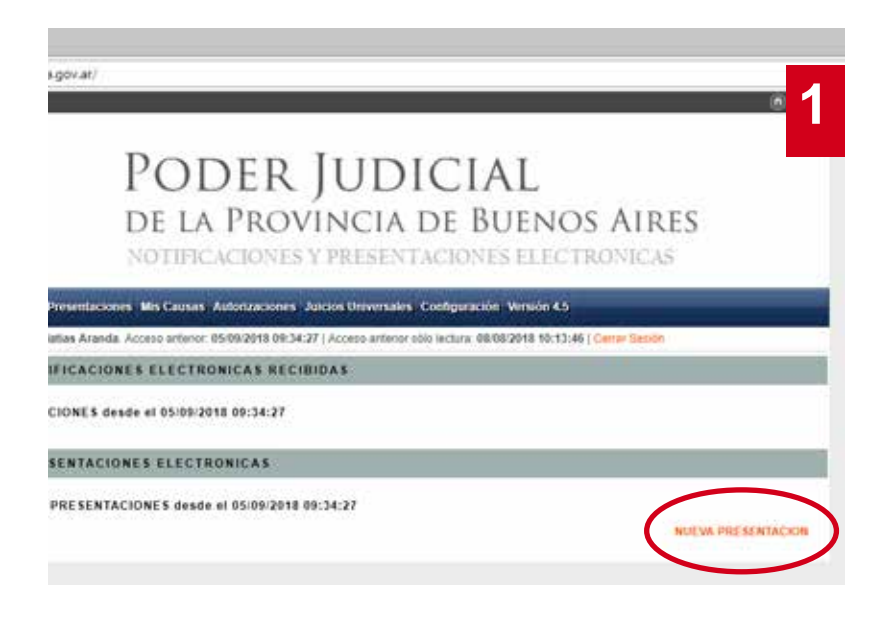

**2-** Aceptar la descarga del componente de firma digital, SETCCE ProXSign, que le solicitará al querer realizar una nueva presentación electrónica

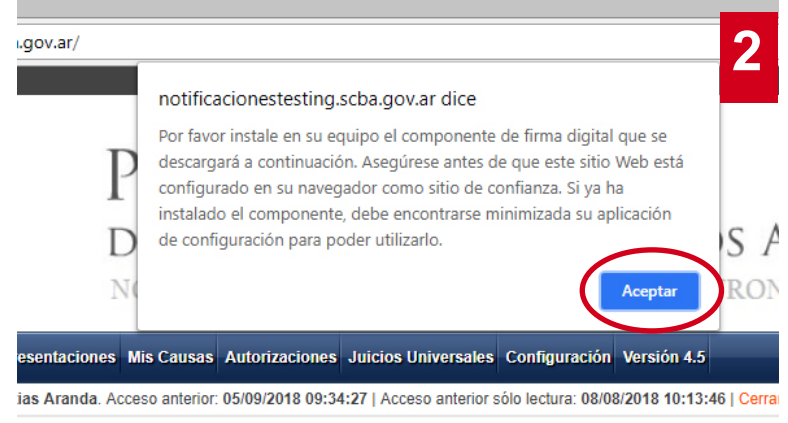

ıtación

**3-** Ejecutar e instalar el componente descargado cliqueando sobre el mismo

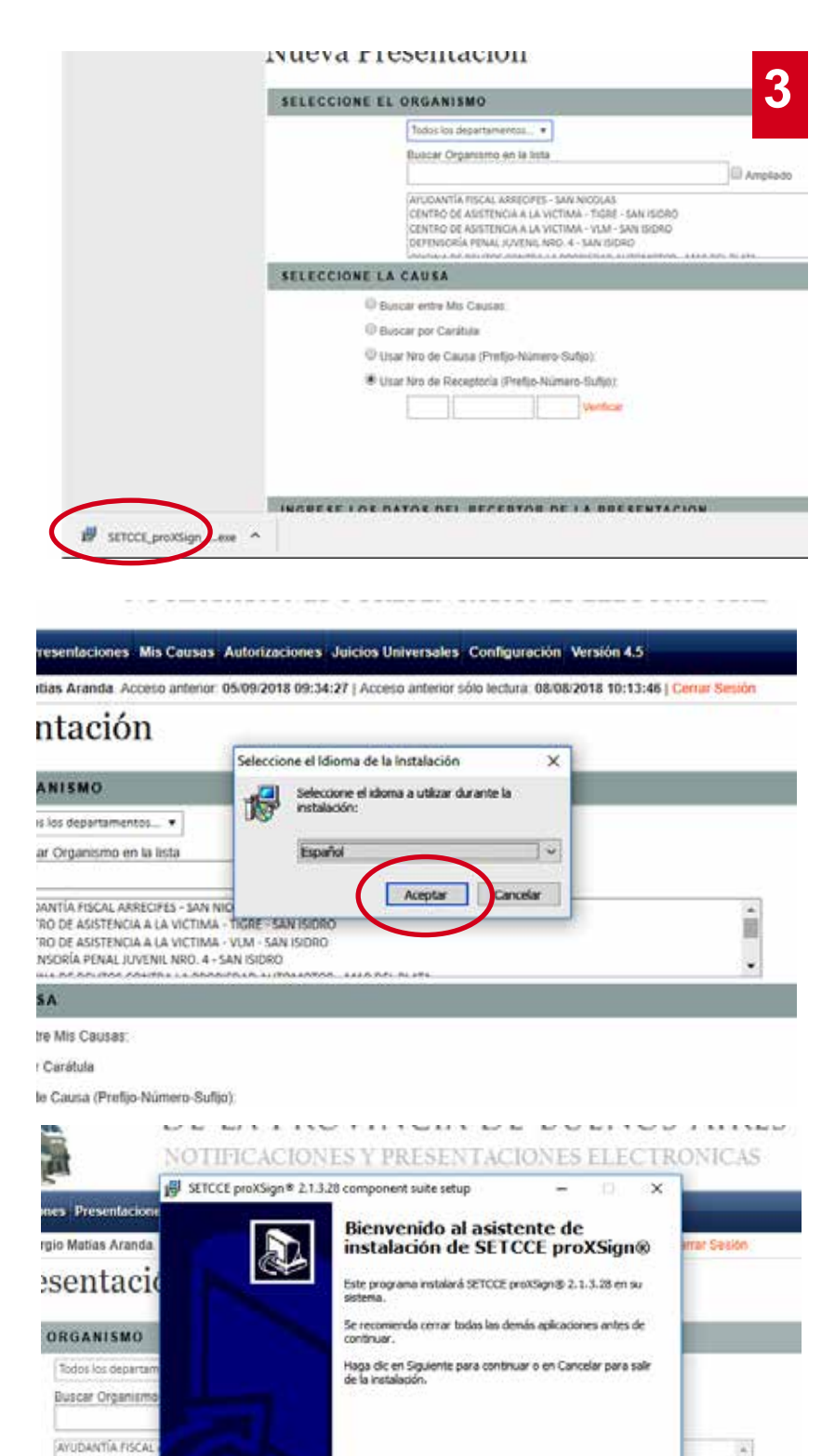

团

....

Squente >

ancelar

CENTRO DE ASISTEI

CENTRO DE ÁSISTER DEFENSORIA PENAL

CAUSA

scar entre Mis Caus scar por Carátula

ar Nro de Causa (Prefijo-Número-Sufijo):

|                           | SETCCE proXSign # 2.1.3.28 component suite setup -                                                                                    | X        |            |
|---------------------------|----------------------------------------------------------------------------------------------------|----------|------------|
| ones Presentacione        | Acuerdo de Licencia                                                                                                    |          |            |
| rgio Matias Aranda        | Es importante que les la siguiente información antes de continuar.                                                                    |          | mar Sesión |
| esentaci                  | Por favor, lea el siguiente acuerdo de licencia. Debe aceptar las cláusulas de este<br>acuerdo antes de continuar con la instalación. |          |            |
| ORGANISMO                 | SETCCE proXSign @ Component Suite<br>Copyright @ 2003 - 2018 SETCCE                                                                   | ^        |            |
| Todos los departam        | All Rights Reserved                                                                                                    |          |            |
| Buscar Organismo          | This license applies to the SETCCE proXSign@ Component Suite                                                                          |          |            |
| AVUDANTÍA PISCAL          | THIS ENGLISER LICENSE AGREEMENT (THE "AGREEMENT") IS A LEGAL                                                                          |          | -          |
| CENTRO DE ASISTEN         | WAREEMENT BETWEEN YOU (EITHER AN INDIVIDUAL OR, IF PURCHASED OR                                                                       | ~        | <b>1</b>   |
| DEFENSORÍA PENA           | Acepto el acuerdo                                                                                                    |          |            |
| CAUSA                     | Che acepto el acuerdo                                                                                                    |          |            |
| a the second state of the | < Atri Siguiente >                                                                                                    | Cincelar |            |

| nes Presentacione                                                              | SETCCE proXSign # 2.1.3.28 component suite setup                                          | ×                     |
|--------------------------------------------------------------------------------|-------------------------------------------------------------------------------------------|-----------------------|
| gio Matias Aranda                                                              | aDonde debe instalarse SETCCE proXSign(67                                                 |                       |
| esentacio                                                                      | 📜 El programa instalará SETCCE proXSign® en la sigui                                      | ente carpeta.         |
| ORGANISMO                                                                      | Para contriuar, haga clic en Siguiente. Si desea seleccionar ur<br>haga clic en Examinar. | na carpeta diferente, |
| Todos los departam                                                             | STATESTICA FILE (NES) SECONE (CONSIDE                                                     | Examinar              |
| Buscar Organismo                                                               |                                                                                           |                       |
| AYUDANTÍA FISCAL<br>CENTRO DE ASISTEM<br>CENTRO DE ASISTEM<br>DEFENSORÍA PENAL | Se requieren al menos 26.1 MB de espado libre en el disco.                                |                       |
| CAUSA                                                                          |                                                                                           |                       |
| cor only Mit Courts                                                            | < Atra                                                                                    | Siguiente > Gancelar  |

iar Nro de Causa (Prefijo-Número-Sufijo):

| fo Sergio Matias Aranda                                                                                                    | Seleccione las Tarcas Adicionales<br>¿Qué tarcas adicionales deben realizarse?                                                       | and the state |
|----------------------------------------------------------------------------------------------------|----------------------------------------------------------------------------------------------------|---------------|
| Presentaci                                                                                                    | Seleccione las tarvas adicionales que desca que se realicen durante la instalación de<br>SETICIE protiSigni® y haga de en Siguiente. |               |
| E EL ORGANISMO<br>Todoc los departam<br>Buscar Organismo<br>Anubaivita Hiscar,<br>Celvito Dé Asisten<br>Celvito De Asisten<br>DEFENSORÍa PENAL | Icones adicionales:<br>Dear un como en el georitoria<br>Comence al iniciar sesión:<br>Inicio automático para todos los usuarios      |               |
| E LA CAUSA                                                                                                    | $\frown$                                                                                                    |               |
| Causa entre Mis Causa                                                                                                    | < drās _ Squiente > _ Can                                                                                                    | celar         |

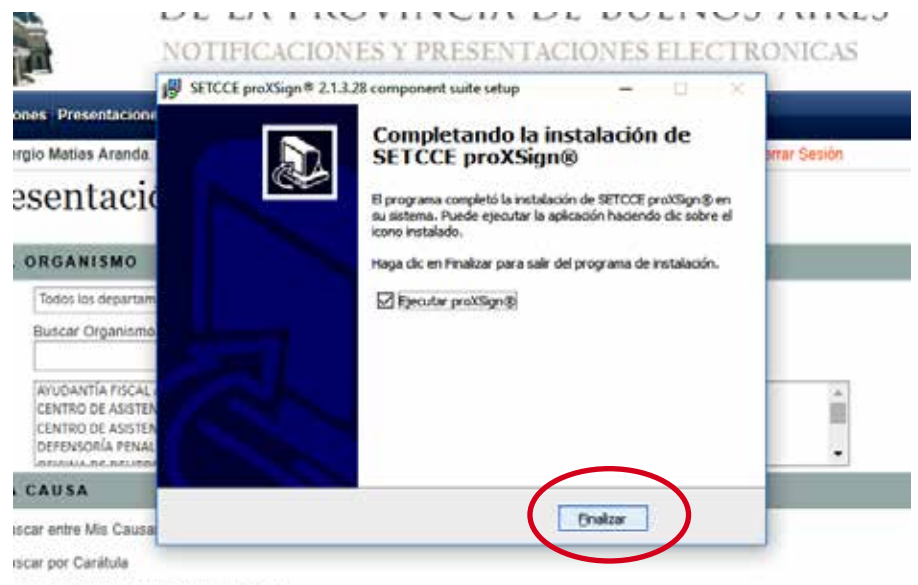

ar Nro de Causa (Prefijo-Número-Sufijo).

#### DE LA PROVINCIA DE BUENOS AIRES NOTIFICACIONES Y PRESENTACIONES ELECTRONICAS

es Presentaciones Mis Causas Autorizaciones Juicios Universales Configuración Versión 4.5 rgio Matias Aranda. Acceso anterior: 05/09/2018 09:34:27 | Acceso anterior solo lectura: 08/08/2018 10:13:46 | Cerrar Sesion esentación 1 SETCCE proXSign \* × ORGANISMO Se instalará el certificado de seguridad en el sistema. Ð Todos los departar Debenia confirmar esta acción para un correcto funciona Buscar Organismo Aceptar AVUDANTÍA FISCAL ARRECIFES - SAN NICOLAS CENTRO DE ASISTENCIA A LA VICTIMA - TIGRE - SAN ISIDRO 11 CENTRO DE ASISTENCIA A LA VICTIMA - VLM - SAN ISIDRO DEFENSORÍA PENAL JUVENIL NRO. 4 - SAN ISIDRO + AAAA MAL MAR CAUSA scar entre Mis Causas:

tcar por Carátuta

NOTIFICACIONES Y PRESENTACIONES ELECTRONICAS aciones Presentaciones Mis Co Advertencia de seguridad o: Sergio Matias Aranda. Acceso a 45 | Cerrar Sesión Está a punto de instalar un certificado desde una entidad de certificación (CA) que afirma representar a: 'resentación A SETCCE proXSign Windows no puede validar que el certificado procede realmente de "SETICCE proXSign". Póngase en contacto con "SETICCE proXSign" para confirmar su origen. El siguiente número le agudará en este proceso: EL ORGANISMO Todos los departamentos... \* Huella digital (sha1): SE21C642 F39CCB90 SCA40F6F AB829EE6 S47SE827 Buscar Organismo en la lista Advertencia: Si instala este certificado de raíz, Windows confiará automátramente en cualquier certificado emitido por esta CA. La instalación de un certificado con una huella digital sin confirmar supone un riesgo para la seguridad. Al hacer clic en "Sí", asume este riesgo. AVUDANTÍA FISCAL ARRECIFES CENTRO DE ASISTENCIA A LA V CENTRO DE ASISTENCIA A LA V DEFENSORÍA PENAL JUVENIL N ÷ LA CAUSA :Desea instalar este certificado? Buscar entre Mis Causas: Buscar por Carátula D Usar Nro de Causa (Prefijo-Número-Sufijo) Usar Nro de Receptoria (Prefijo-Número-Sufijo): Verificat

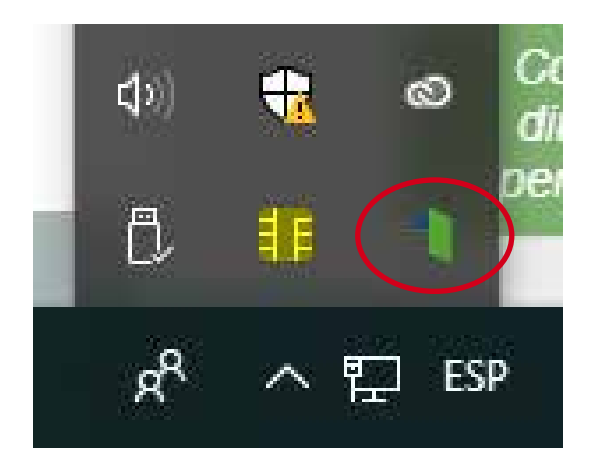

\*- El complemento instalado se mostrará en la barra de íconos ocultos

**4-** Al cliquear nuevamente en la pestaña "Presentaciones" e ir a "Nueva Presentación" no volverá a solicitar esta instalación y ya podrá realizar una nueva presentación electrónica.

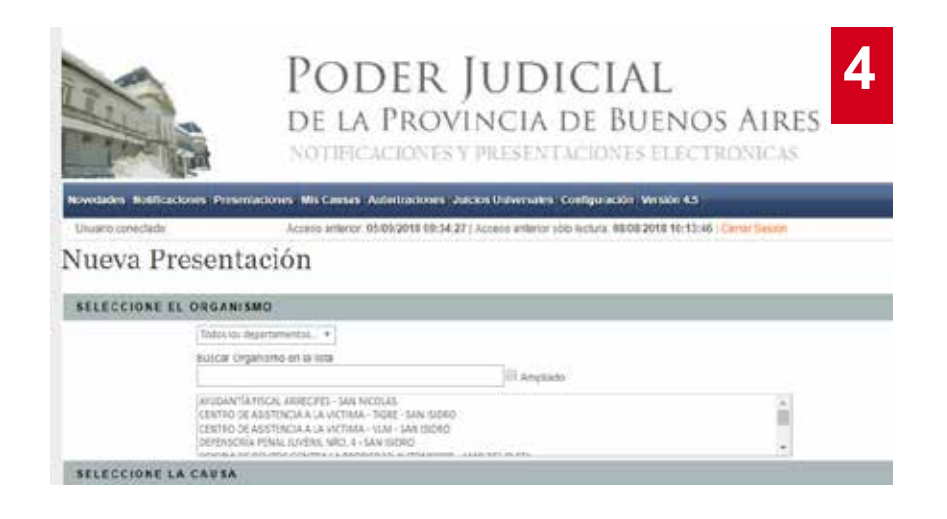

#### 0810-444-7222 (SCBA)

Subsecretaría de Tecnología Informática Suprema Corte de Justicia

Poder Judicial de la Provincia de Buenos Aires Calle 13 y 48 La Plata, Buenos Aires - Argentina E-Mail: subinformacion@scba.gov.ar Tel: 54-221-4104400 - int. 43791 www.scba.gov.ar

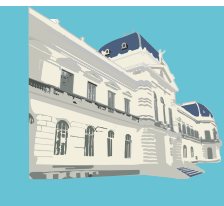

SUPREMA CORTE DE JUSTICIA Provincia de Buenos Aires

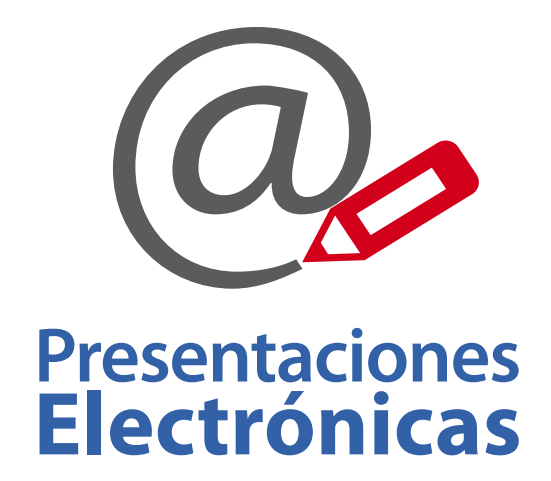

## Versión 5.0

Instalación de certificado raíz y complemento SETCCE

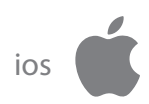

Subsecretaría de Tecnología Informática www.scba.gov.ar

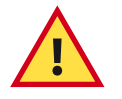

#### Debe tener el token usb conectado antes de operar

Descargar el certificado raíz de la SCBA desde el sitio https://firmadigital.scba.gov.ar . Al hacer click sobre "Descargar" se descargará automáticamente el certificado CA-SCBA

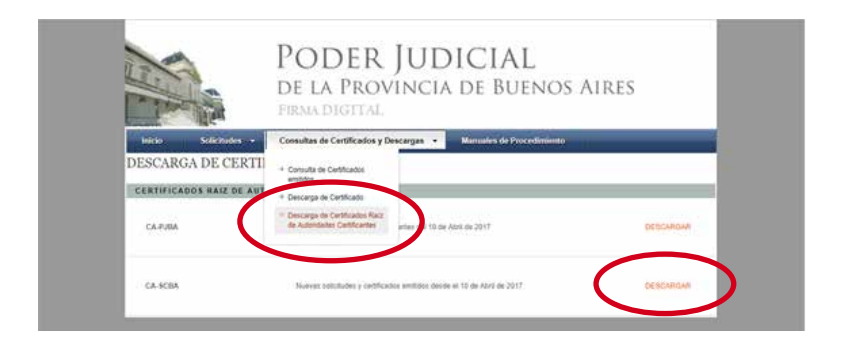

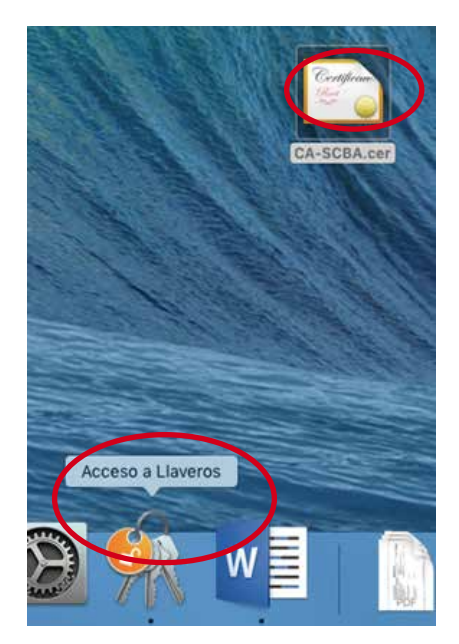

Abrir "Llaveros". En el panel izquierdo seleccionar "Inicio de sesión" y arrastrar el certificado descargado a la sección central.

|                                                                                                    |                                                                                                    |                                                                                                    |                                          |                           | and                                                                                                    |                                                                                                    |
|----------------------------------------------------------------------------------------------------|----------------------------------------------------------------------------------------------------|----------------------------------------------------------------------------------------------------|------------------------------------------|---------------------------|----------------------------------------------------------------------------------------------------|----------------------------------------------------------------------------------------------------|
| A Trees<br>A Trees<br>A Trees are an and<br>A Trees are an an an an an an an an an an an an an                                                                                                    | A second second  |                                                                                                    |                                          |                           |                                                                                                    |                                                                                                    |
| C half do included                                                                                                    | There are a second and a second and a second and a second and a second and a second and a second and a second a                                                                                                    | 1.044                                                                                                    | Taxa di Kalimandi                        | -                         | ines .                                                                                                    |                                                                                                    |
|                                                                                                    | De habiana (                                                                                                    | 1. Automatical I                                                                                                    |                                          | I ferial bein brinnes in  | Contract to April 1                                                                                                    |                                                                                                    |
|                                                                                                    | tate and                                                                                                    | and the set of the set of the set |                                          | Manual Anter Section Ante | saling on section                                                                                                    |                                                                                                    |
|                                                                                                    | A 100 W 0                                                                                                    | descent and the set of the                                                                                                    | 10-10-10-10-00-00-00-00-00-00-00-00-00-0 |                           | terior optimistic                                                                                                    |                                                                                                    |
|                                                                                                    |                                                                                                    | and a state of the state of the |                                          |                           | with the second second se                                                                                                    |                                                                                                    |
|                                                                                                    | 1 mm                                                                                                    | 10000                                                                                                    |                                          |                           | 100.00                                                                                                    |                                                                                                    |
|                                                                                                    | ALC: NOT CONTRACT OF CONTRACT OF CONTRACT.                                                                                                    |                                                                                                    |                                          | 2.7 NO 107 TO 10 10       | they be realized.                                                                                                    |                                                                                                    |
|                                                                                                    | 22 had danse ing percententen                                                                                                    | (and the same                                                                                                    |                                          | 2-10120-0114              | COLUMN TWO INFORMATION                                                                                                    |                                                                                                    |
|                                                                                                    | L san h brenken                                                                                                    | and a second state of the second state of the  | 10100-0110-011-011-011-011-011-011-011-  | -                         | Tentra de Inscitto                                                                                                    |                                                                                                    |
|                                                                                                    | 2 And it was from an April on the                                                                                                    | 101.0016                                                                                                    |                                          |                           | interest and an extension                                                                                                    | STORE DATE: NOT                                                                                                    |
|                                                                                                    | § data # added her met Added her add                                                                                                    | Charl of Street                                                                                                    |                                          |                           | THE R ALL N                                                                                                    |                                                                                                    |
|                                                                                                    | Agen 11 House Transition (Applied Last, 199)                                                                                                    | a section of the section of the sect |                                          |                           | wine to another                                                                                                    | the second second second                                                                                                    |
|                                                                                                    | April 6 Head and a feature depth and the                                                                                                    | wight process                                                                                                    |                                          |                           | the set of the set of |                                                                                                    |
|                                                                                                    | A Main of President and President and Pre    | a dest de reaser                                                                                                    |                                          |                           | this is seller.                                                                                                    |                                                                                                    |
| _                                                                                                    | <ul> <li>A second spin and part on the</li> </ul>                                                                                                    | THE OTHER                                                                                                    |                                          |                           | THE R PROPERTY.                                                                                                    |                                                                                                    |
|                                                                                                    | And Breat Andreas                                                                                                    | Section, Physical Internation                                                                                                    | AND 10.00                                |                           | A DECK DE LOSSE                                                                                                    |                                                                                                    |
|                                                                                                    | T Income a concernence of the concernence of the co | Constraint in A Marine                                                                                                    | ********                                 |                           |                                                                                                    |                                                                                                    |
|                                                                                                    | 10 10 10 M                                                                                                    | 10-10-10-1                                                                                                    |                                          |                           | and a party of                                                                                                    | C 10 10 10 10                                                                                                    |
| Contraction in the                                                                                                    | a free laters                                                                                                    | Second Second                                                                                                    |                                          |                           |                                                                                                    |                                                                                                    |
| of the local division of the local divisiono | and the state of the state of t | Description of the second second                                                                                                    | 12 88. 218. 118. 118. 12                 |                           | 1.11.1 (8.161)                                                                                                    |                                                                                                    |
| A CONTRACTOR OF THE OWNER.                                                                                                    | The set of the set of the set of the set of the set of the set                                                                                                    |                                                                                                    | 7.86 PT 11.8 .                           |                           | ALC: NO THE OWNER.                                                                                                    |                                                                                                    |
|                                                                                                    | The set of the set of the set     | Second States and Advances                                                                                                    |                                          |                           | And the second second                                                                                                    |                                                                                                    |
| And a state of the local diversion of the local diversion of the loc | T an mu and and a president of the last date.                                                                                                    | construction of a second second                                                                                                    |                                          |                           | And a second                                                                                                    | Contraction of the local division of the local division of the loc |
| PROPERTY.                                                                                                    |                                                                                                    |                                                                                                    | Tables with bologies 1                   |                           | and the second second se                                                                                                    |                                                                                                    |
| 1.000                                                                                                    |                                                                                                    |                                                                                                    | and second                               |                           |                                                                                                    |                                                                                                    |
| U. Pelthada                                                                                                    | C                                                                                                    | and the second second s | Non Average                              |                           |                                                                                                    |                                                                                                    |
|                                                                                                    | A set and a set of the set of the set                                                                                                    |                                                                                                    |                                          |                           | and the second second                                                                                                    | A DESCRIPTION OF THE OWNER OF THE OWNER OF THE OWNER OF THE OWNER OF THE OWNER OF THE OWNER OF THE OWNER OF THE                                                                                                    |
|                                                                                                    | 7 her and shared in a state of the                                                                                                    | include a second                                                                                                    | Income Street on Street of               |                           | and a second                                                                                                    | Comparison in the local division in the local division in the loca |
|                                                                                                    | T and and an and all the same                                                                                                    | and and a second                                                                                                    | the later states                         |                           | where he wanted                                                                                                    | and the second second se                                                                                                    |
|                                                                                                    | Zatanadat                                                                                                    | instruction of a statements                                                                                                    | And the located                          |                           | many in the second                                                                                                    | 100 March 100 March 100 Ma |
|                                                                                                    |                                                                                                    |                                                                                                    | and the second second                    |                           |                                                                                                    |                                                                                                    |

Una vez almacenado dentro de la carpeta "Inicio de sesión" hacerle doble click y habilitar los niveles de confianza del mismo.

|             | • •                                                                                                 | CA-SCBA                                                            |                         |
|-------------|----------------------------------------------------------------------------------------------------|--------------------------------------------------------------------|-------------------------|
| le la re    | CA-SCBA<br>Entidad de certificación<br>Caduca: viernes, 31 de<br>O El certificado "CA-SC<br>Confiar | r raîz<br>agosto de 2046, 09:32:23 hora<br>CBA" no es de confianza | a estándar de Argentina |
|             | la utilizar este certificado:                                                                       | Usar configuración predetern                                       | inada 👩 🕐               |
| la ap       | SSL (Secure Sockets Layer)                                                                          | ningún valor especificado                                          | 0                       |
|             | Correo seguro (S/MIME)                                                                              | ningún valor especificado                                          | 0                       |
|             | Autenticación ampliable (EAP)                                                                       | ningún valor especificado                                          | 0                       |
|             | Seguridad IP (IPsec)                                                                                | ningún valor especificado                                          | C                       |
|             | Firma de código                                                                                     | ningún valor específicado                                          | 0                       |
|             | Impresión de fecha                                                                                  | ningún valor especificado                                          | 0                       |
| la ap       | Política básica X.509                                                                               | ningún valor especificado                                          | 0                       |
| ta ap       |                                                                                                    |                                                                    |                         |
|             | Detalles                                                                                            |                                                                    |                         |
| la ap       | Sujeto                                                                                              |                                                                    |                         |
| la ap       | Componente de dominio                                                                               | ar                                                                 |                         |
| la ap       | Componente de dominio                                                                               | gov                                                                |                         |
| la ap       | Componente de dominio                                                                               | scba                                                               |                         |
| e la aprese |                                                                                                    | -14                                                                | NAME AND ADDRESS OF     |

| 0.0                                                                                                    | CA-SCBA                                                            |                       |
|----------------------------------------------------------------------------------------------------|--------------------------------------------------------------------|-----------------------|
| Configure<br>Configure<br>Config | raiz<br>agosto de 2046, 09:32:23 hora (<br>28A° no es de confianza | estándar de Argentina |
| Al utilizar est certificade 🗸                                                                                                    | Usar configuración predetermin                                     | sada 3                |
| SSL (Secure Sockets Layer<br>Correo seguro (S/MIME)                                                                                                    | Confiar siempre<br>No confiar nunca<br>ningun valor especificado   |                       |
| Autenticación ampliable (EAF)                                                                                                    | elegán valor especificado                                          | N                     |
| Seguridad IP (IPsec)                                                                                                    | ningún valor especificado                                          | 0                     |
| Firma de código                                                                                                    | ningún valor especificado                                          | 0                     |
| Impresión de fecha                                                                                                    | ningún valor especificado                                          | 0                     |
| Política básica X.509                                                                                                    | ningún valor específicado                                          | 0                     |
| Detalles                                                                                                    |                                                                    |                       |
| Sujeta                                                                                                    |                                                                    |                       |
| Componente de dominio                                                                                                    | ar                                                                 |                       |
| Componente de dominio                                                                                                    | gov                                                                |                       |
| Componente de dominio                                                                                                    | scba                                                               |                       |
| Cgaraanente da daminia                                                                                                    | 14                                                                 |                       |

| 0 0                                                                                    | CA-SCBA                                                             |                               |
|----------------------------------------------------------------------------------------|---------------------------------------------------------------------|-------------------------------|
| Certificate<br>Certificate<br>Caduca: viernes, 31<br>O El certificado "CA<br>V Confiar | ción raíz<br>de agosto de 2046, 09:32:<br>-SCBA" no es de confianza | 23 hora estándar de Argentina |
| Al utilizar este certificado                                                           | : Confiar siempre                                                   | € ?                           |
| SSL (Secure Sockets Layer                                                              | ) Confiar siempre                                                   | 0                             |
| Correo seguro (S/MIME                                                                  | ) Confiar siempre                                                   | 0                             |
| Autenticación ampliable (EAP                                                           | ) Confiar siempre                                                   | 0                             |
| Seguridad IP (IPsec                                                                    | Confiar siempre                                                     | 0                             |
| Firma de códig                                                                         | o Confiar siempre                                                   | ¢                             |
| Impresión de fech                                                                      | a Confiar siempre                                                   | 0                             |
| Política básica X.50                                                                   | 9 Confiar slempre                                                   | 0                             |
|                                                                                        |                                                                     |                               |
| ▼ Detalles                                                                             |                                                                     |                               |
| Suje                                                                                   | ito                                                                 |                               |
| Componente de domin                                                                    | nio ar                                                              |                               |
| Componente de domin                                                                    | nio gov                                                             |                               |
| Componente de domin                                                                    | nio scba                                                            |                               |
| A RECEIVED AND A CONTRACT OF A STOCK OF A STOCK OF A                                   | 1. 44                                                               |                               |

Ingresar con certificado a https://notificaciones.scba.gov.ar e ir a "Nueva Presentación".

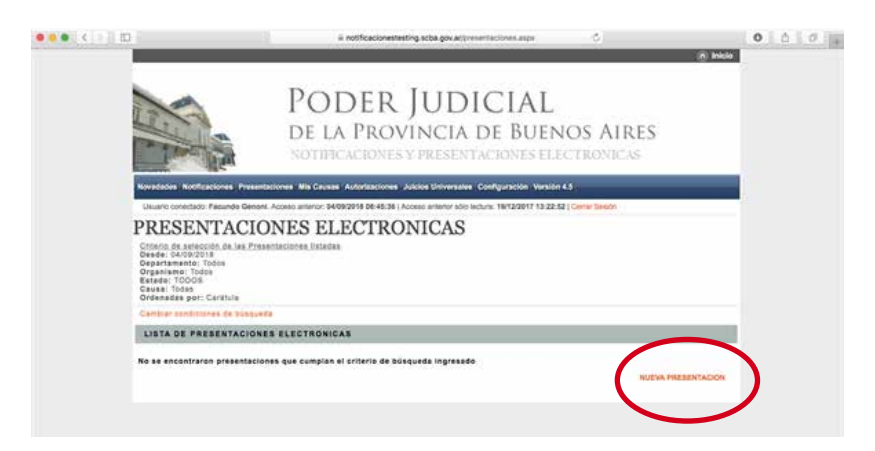

El sistema informará que no se encuentra instalado el componente de firma digital SETCCE PROXSIGN para presentaciones electrónicas. Al cliquear "Cerrar" el mismo se descargará de manera automática en el equipo.

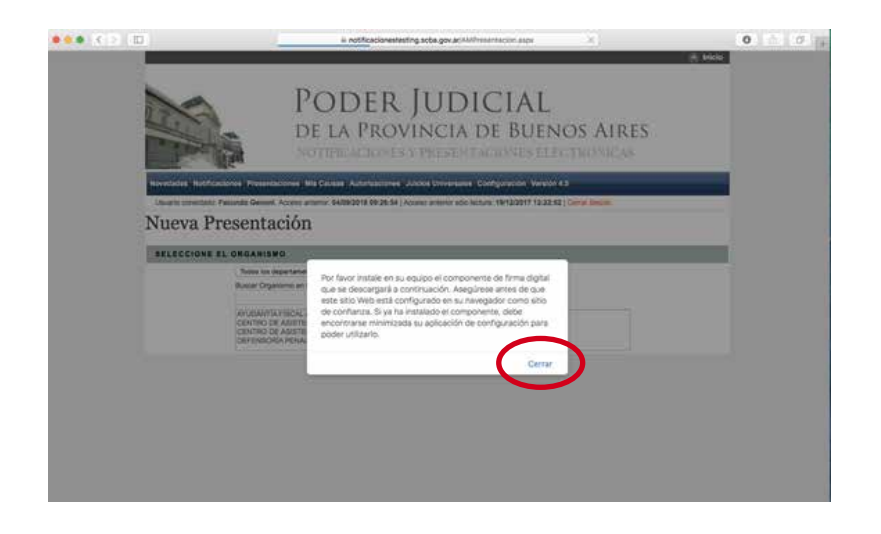

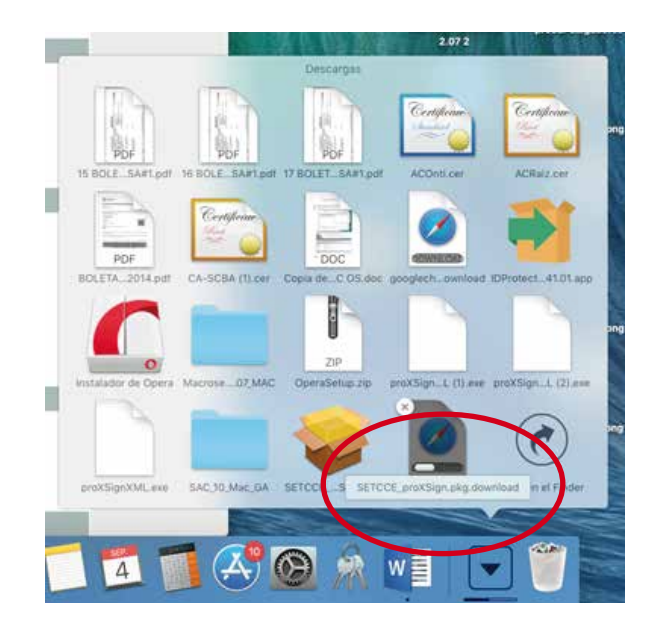

Desde la carpeta "Descargas", en el "Finder", abrir haciendo un click derecho sobre el mismo e instalar el componente....

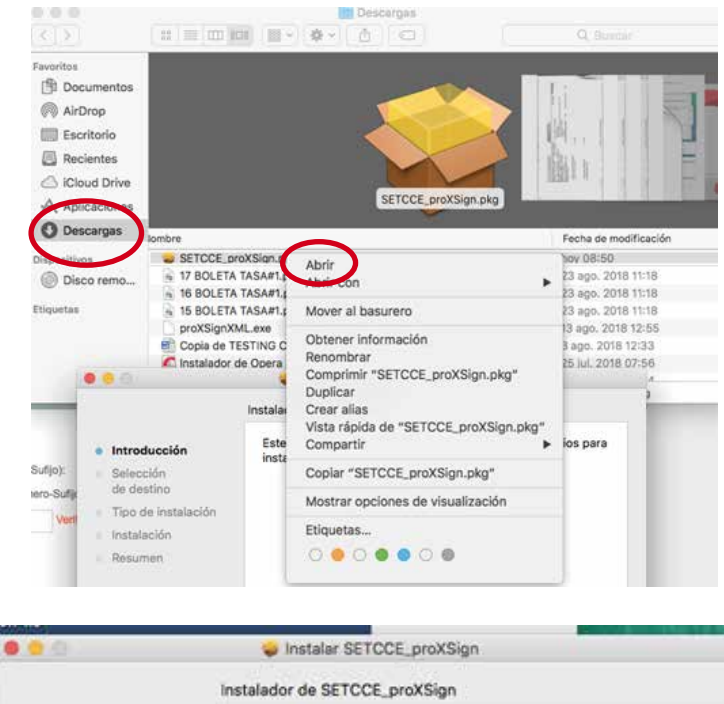

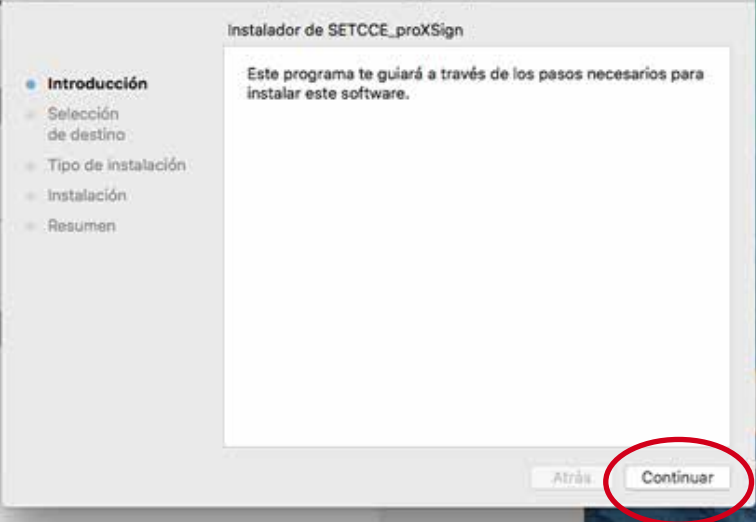

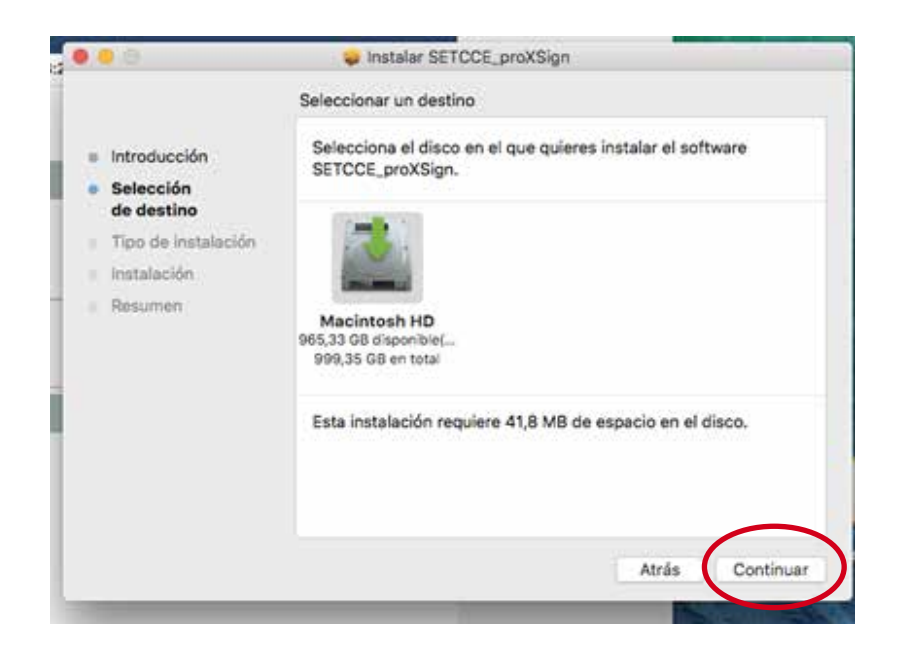

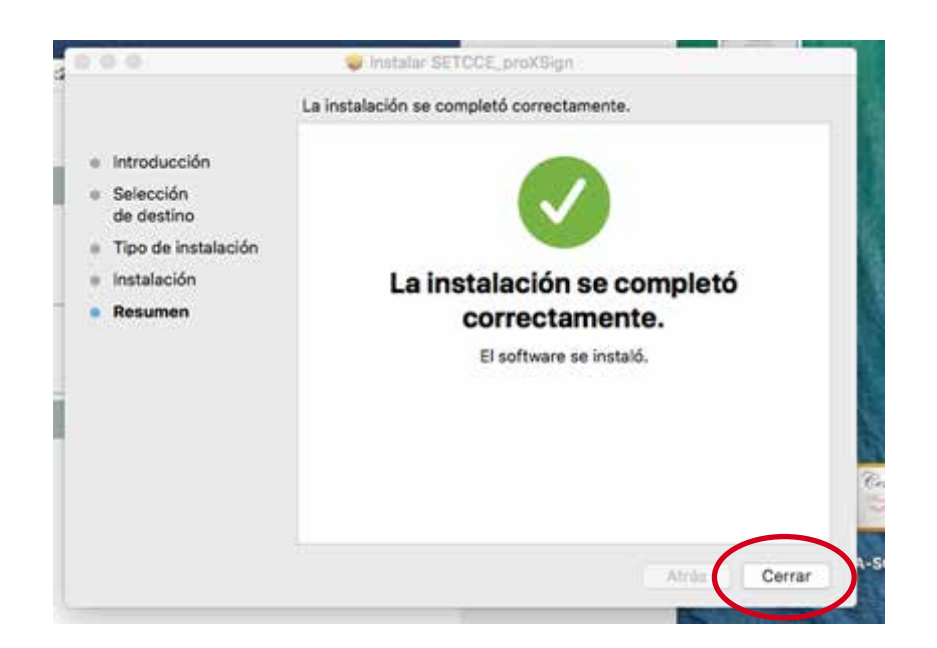

#### 0810-444-7222 (SCBA)

Subsecretaría de Tecnología Informática Suprema Corte de Justicia

Poder Judicial de la Provincia de Buenos Aires Calle 13 y 48 La Plata, Buenos Aires - Argentina E-Mail: subinformacion@scba.gov.ar Tel: 54-221-4104400 - int. 43791 www.scba.gov.ar